# rifyisa2A.com www.strange 24.com www.shar آموزش ثبت نام آزمون GRE در www.Sharifvisa24.com WW.Sharinviso 44 com www.sharinvisa24.com www. sharinviso24.com www.sharinvisa24.com www.

www.sharifyisa24.com/www.sharifyis

www.sharifytsaka.com

ww.sharifyisa24.com/w/

sisa24.com www.sname

5 m www.sharifwisal4.co

WIN

w.sh

latif

100 10

com

www.sharifylsakk.com

www.sharifvisa24.com/www.sharifvisa2.

stanting sharify sa24.com www.sharing

5824

A.CO

sha

W.S

elifi

visa

harifyisa24.com www.

أزمون جي أر اي يا همان GRE مخفف عبارت Graduate Records Examination مي باشد. همان طور كه از نام اين آزمون مشخص مي باشد، هدف آن سنجش توانايي ها و معلومات فارغ التحصيلان مي باشد. این آزمون معمولا برای ورود به مقاطع تحصیلی بالاتر از کارشناسی مورد نیاز می باشد. دانشگاه های آمریکایی و کانادایی معمولا داشتن نمره بالا در این آزمون را یکی از شرایط ادامه تحصیل قرار می دهند زیرا آنها معتقدند که دانشجویان علاوه بر یاد گرفتن مطالب علمی و تخصصی بایستی در زمینه سیاسی، قدرت استنتاج و درک متون عمومی دشوار را کسب کرده باشند.

wisa24.com

om www.ar

5a2.4.com

24.com w \*\*

ww.shatuw

fvilsa24.co

HIT

507

MIN

MAN

Gi

atili

11 11

2011

MIN

VISI

C.C

562

sound sharifyis

harifyisa24

- www.shar

t.com www.

111

and .

D.SC

50

MA

TIC

MAN

0.55

NNG

100

www.snar

WW.Shallin

این از مون در دو سطح General و Subject برگزار می شود که دارای ۳ قسمت درک زبانی (verbal)، کمی (quantative) و قسمت تحلیلی (analytic) می باشد. در قسمت زبانی معمولا متضاد و مترادف کلمات دشوار پرسیده می شود و در واقع فقط بستگی به میزان لغات دانشجو توجه می کند. در قسمت کمی سوالات ریاضی نسبتا ساده ای پرسیده می شود تا توانایی های ابتدایی فرد مورد سنجش قرار گیرد. قسمت تحلیلی هم در مورد تحلیل یک موضوع بحث بر انگیز می باشد و به صورت نوشتاری می باشد. یعنی از فرد خواسته می شود تا در مورد موضوع مشخصی متنی نوشته شود و تحلیلهای شخصی بیان گردد.

برای ثبت نام جی آر ای CBT ابتدا با وارد کردن اطلاعات خود در در بخش جی آر ای سایت ETS يعنى <u>www.ets.org/gre</u>، يک پروفايل برای خود ايجاد کنيد.

هزينه ثبت نام أزمون جي أر اي جنرال در ايران برابر ٢٠٥ دلار است. اين هزينه بايد به صورت پرداخت أنلاين توسط كارت اعتبارى بين المللى مثل Visa Card ، Master Card انجام شود. ولى با استفاده از سامانه شريف ويزا ۲۴، شما مي توانيد بدون نياز به ويزا كارت و بدون نياز به ووچر، ثبت نام امتحان جي آر اي جنرال اینترنتی GRE GENERAL CBT خود را انجام دهید.

ifvisa24.co

Lic27A.com

srifvisa24.c

50 com ww

2 www.shai

- m www.s

www.sharifi

## قدم اول : در ابتدا به سایت شریف ویزا 24 رفته و یک پروفایل برای خود ساخته و با استفاده از منوی افزایش موجودی اقدام به افزایش اعتبار کنید aritvisa

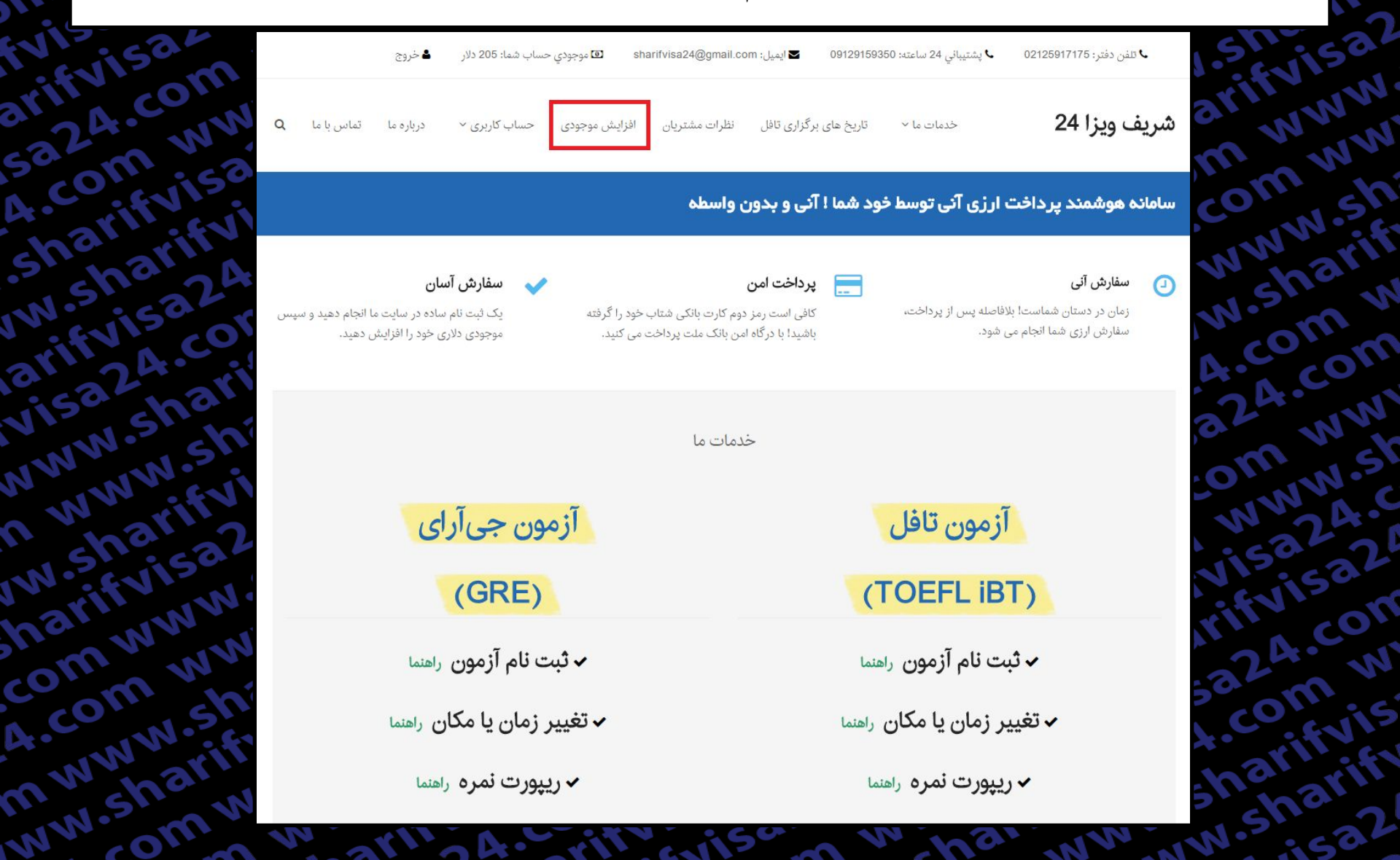

قدم دوم : در این مرحله برای افزایش موجودی حساب کاربری خود اقدام کنید

5270

A.col

shar

W.sh

arify

Visai

MWW.

A WW

w.shc

narifi

com

A.con

mww

MIN.S

ivisat

WWW

n ww

ww.sh

sharif

com v

A.com

WINT

CON

ifyis

RCal

WW.SI

| ون جی آر ای       | آزمو       | زمون تافل                   | Ĩ          |                          | FVIS    |
|-------------------|------------|-----------------------------|------------|--------------------------|---------|
| لىنك پرداخت ريالى | مبلغ دلارى | لینک پرداخت ریالی           | مبلغ دلارى | نوع سفارش                | NW      |
| افزایش موجودی     | 205        | افزایش موجودی               | 210        | ثبت نام آزمون            | mn      |
| افزایش موجودی     | 50         | افزایش موجودی               | 60         | تغییر زمان یا مکان آزمون |         |
| افزایش موجودی     | 27         | افزایش موجو <mark>دی</mark> | 19         | ريپورت يک نمره           | what    |
| افزایش موجودی     | 54         | افزایش موجودی               | 38         | ريپورت دو نمره           | .s.m    |
| افزایش موجودی     | 81         | افزایش موجودی               | 57         | ريپورت سه نمره           | , co co |
| افزایش موجودی     | 108        | افزایش موجودی               | 76         | ريپورت چهار نمره         | Lut .   |
| افزایش موجودی     | 135        | افزایش موجودی               | 95         | ريپورت پنج نمره          | m       |
| افزایش موجودی     | 162        | افزایش موجودی               | 114        | ريپورت شش نمره           | NW20    |
| افزایش موجودی     | 189        | افزایش موجودی               | 133        | ريپورت هفت نمره          | 150,50  |
| افزایش موجودی     | 216        | افزایش موجودی               | 152        | ريپورت هشت نمره          | ENT     |
| افزایش موجودی     | 243        | افزایش موجودی               | 171        | ريپورت نه نمره           | 24.0    |
| افزایش موجودی     | 270        | افزایش موجودی               | 190        | ريپورت ده نمره           | On      |
| لینک پرداخت ریالی | مبلغ دلارى | لینک پرداخت ریالی           | مبلغ دلاری | نوع سفارش                | arin    |
| m w ww            | rifvis.    | OTEVISE                     | 2 11       | Naritwww.w               | sha     |

قدم سوم: حال به صفحه اصلی بر می گردید و بر روی گزینه ثبت نام آزمون جی آری کلیک میکنیم.

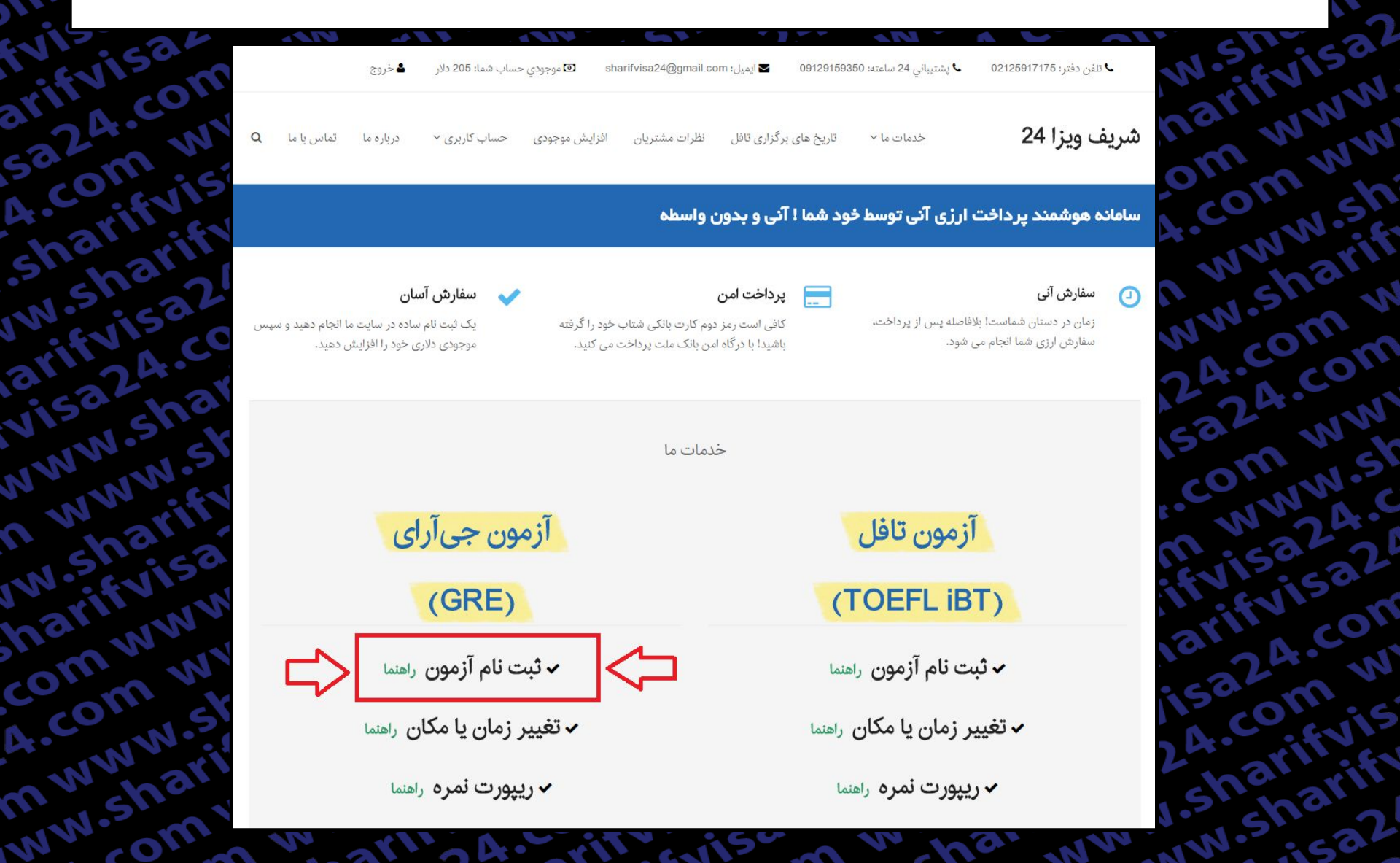

#### قدم چهارم :

در این صفحه توضیحاتی در مورد قوانین ثبت نام داده شده که لطفا قبل از شروع فرایند ثبت نام بصورت کامل تمام موارد را مطالعه کنید.

و سپس برای شروع فرآیند ثبت نام آزمون جی آری بر روی گزینه مشخص شده در تصویر کلیک کنید. arifyisal 5a24.com W

GRE General CBT Registration آر ای جنرال om www

.com ww

www.sh

ww.sharif

24.com w

5324.com

com ww

n www.si

fvisa24.c

arifyisa2

15324.con

A.com w

4.com www

sharifvisa2.

W.sharifyis?

arifyisa24.c

visa24.com

NWW.sharify

n www.shari

W.sharifvisz

narifyisa24.

com www.sh

4.com www

n www.shar

www.sharifvir

آزمون جی آر ای یا همان GRE مخفف عبارت Graduate Records Examination می باشد. همان طور که از نام این آزمون مشخص می باشد، هدف آن سنجش توانایی ها و معلومات فارغ التحصيلان مي باشد. اين آزمون معمولا براي ورود به مقاطع تحصيلي بالاتر از كارشناسي مورد نياز مي باشد. دانشگاه هاي آمريكايي و كانادايي معمولا داشتن نمره بالا در اين آزمون را يكي از شرايط ادامه تحصيل قرار مي دهند زيرا آنها معتقدند كه دانشجويان علاوه بر ياد گرفتن مطالب علمي و تخصصي بايستي در زمينه سياسي، قدرت استنتاج و درك متون عمومي دشوار را كسب كرده باشند. این آزمون در دو سطح General و Subject برگزار می شود که دارای ۳ قسمت درک زبانی (verbal)، کمی (quantative) و قسمت تحلیلی (analytic) می باشد. در قسمت زبانی معمولا متضاد و مترادف کلمات دشوار پرسیده می شود و در واقع فقط بستگی به میزان لغات دانشجو توجه می کند. در قسمت کمی سوالات ریاضی نسبتا ساده ای پرسیده می شود تا توانایی های ابتدایی فرد مورد سنجش قرار گیرد. قسمت تحلیلی هم در مورد تحلیل یک موضوع بحث بر انگیز می باشد و به صورت نوشتاری می باشد. یعنی از فرد خواسته می شود تا در مورد موضوع مشخصی متنی نوشته شود و تحلیلهای شخصی بیان گردد.

برای ثبت نام جی آر ای CBT ابتدا با وارد کردن اطلاعات خود در در بخش جی آر ای سایت ETS یعنی http://www.ets.org/gre، یک پروفایل برای خود ایجاد کنید. برای دسترسی به لینک مستقیم ثبت نام در سایت ای تی اس، اینجا کلیک کنید.

مراکز مهم برگزاری آزمون جی آر ای در تهران شامل: سازمان سنجش آموزش کشور، مجتمع آموزشی امیربهادر، موسسه فرهنگی علامه سخن و معرفت می باشد. البته در تعداد دیگری از شهرهای ایران چون اصفهان، زنجان، آمل، شیراز و .... آزمون جی آر ای برگزار می شود. برای اطلاع از زمان ها و مکان های آزمون جی آر ای اینترنتی می توانید به سایت شریف ویزا مراجعه کنید.

هزینه ثبت نام آزمون جی آر ای جنرال در ایران برابر ۲۰۵ دلار است. این هزینه باید به صورت پرداخت آنلاین توسط کارت اعتباری بین المللی مثل Visa Card ،Master Card تجام شود. ولی با استفاده از سامانه شریف ویزا ۲۴، شما می توانید بدون نیاز به ویزا کارت و بدون نیاز به ووچر، ثبت نام امتحان جی آر ای جنرال اینترنتی GRE GENERAL CBT خود را انجام دهید.

شما از طریق دکمه انتهای این صفحه میتوانید به طور آنی و ۲۴ ساعت شبانه روز، سفارش ثبت نام جی آر ای را ثبت نمایید. تنها به کارت شتاب نیاز دارید. لطفاً ابتدا ثبت نام کنید.

لطفاً پیش از شروع فرآیند گزارش نمره، <mark>از کافی بودن موجودی دلاری خود اطمینان حاصل کنید</mark> و به نکات زیر نیز توجه نمایید:

۱. در طول فرآیند ثبت نام آزمون جی آر ای، از کلیدهای Bock و Refresh استفاده نفرمایید. همچنین بر روی سایر لینک های موجود در صفحه کلیک نکنید و تنها فرآیند ثبت نام جی آر ای را انجام

۲. در صورت نیاز به بازگشت و یا برخورد به هرگونه پیغام خطا، پنجره مرورگر را ببندید، دوباره وارد همین صفحه شده و فرآیند ثبت نام را از نو آغاز کنید.

٣. كل مدت زمان فرآيند ثبت نام امتحان جي آر ايحداكثر 1۵ دقيقه مي باشد. پس از گذشت اين زمان با پيام خطا روبرو شده و بايد دوباره وارد همين صفحه شده و فرآيند ثبت نام را از تو آغاز كنيد.

۴. توصیه می شود در هر یک از صفحات مراحل ثبت نام، تا بارگزاری کامل صفحه صبر نموده و سپس به مرحله بعدی بروید بدین ترتیب ضمن این که ما را در ارائه بهتر این خدمات باری می نمایید، احتمال خطا در فرآیند ثبت نام را به حداقل برسانید. از همکاری شما صمیمانه سپاسگزاریم.

۵. از آنجا که در این روش، تمامی مراحل پرداخت توسط کاربر انجام می شود، مسئولیت هر گونه اشتباه کاربری بر عهده کاربر می باشد و مجموعه ما هیچگونه مسئولیتی در این رابطه ندارد.

.sharifyis un sharify ۶. لطفا توجه فرمایید پسورد انتخابی شما در سایت ete.org باید تنها شامل حرف و عدد باشد و از کاراکتر های غیر، استفاده نشود؛ در غیر اینصورت در هنگام اتصال به سایت ete.org، با خطای نادرست بودن پسوورد، مواجه می شوید.

شروع فرآیند ثبت نام آزمون جی آر ای جنرال

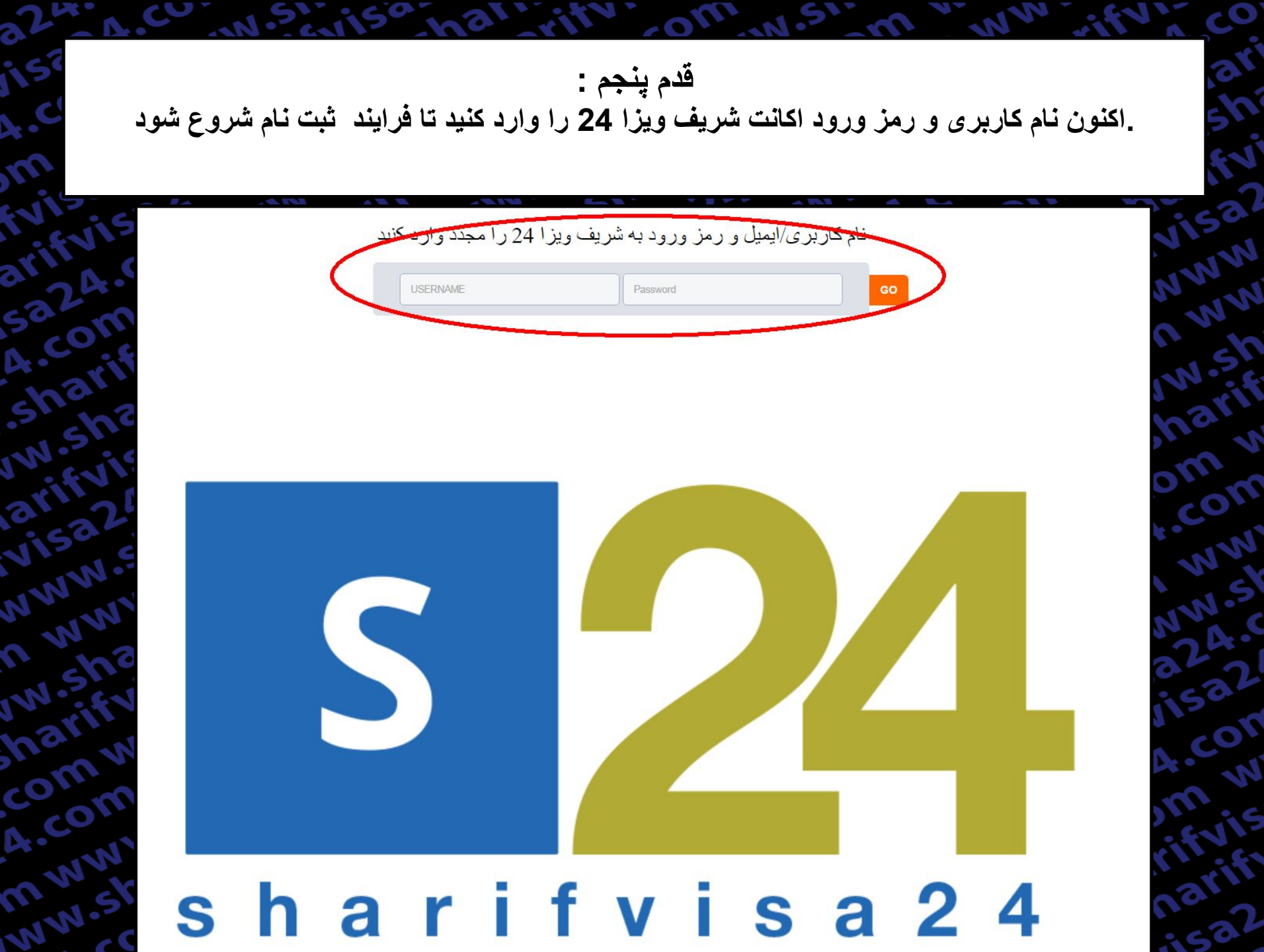

اکنون به صورت خودکار به سایت ets.org جهت ثبت نام آزمون GRE متصل می شوید ، حال User Name سایت ets را وارد کنید.

قدم ششم :

نکته : اگر تا کنون در سایت ets ثبت نام نکرده اید ابتدا باید در سایت Sing Up کرده و پروفایل خود را بسازید .

![](_page_7_Picture_2.jpeg)

قدم هفتم : 1)ابتدا نوع آزمون را انتخاب کرده . ((GRE General

2) شهر مورد نظر خود را در قسمت مشخص شده تایپ کنید.

3)بر روی گزینه Find available test centers and datesکلیک کرده تا سنتر های دارای ظرفیت نمایش داده شوند.

## 🐨 GRE

57.5

A.CO

She

W.S

enifi

VISE

MANAN

1 101

W.S

heri

com

A.CO

mm

MINIC

## **Find Test Centers and Dates**

Complete the information below to find available test centers and dates.

If you have an advance reservation code, you may schedule your test appointment with the advance reservation code.

com

#### Please select a test

![](_page_8_Picture_8.jpeg)

🔹 🚺 1) انتخاب نوع آزمون

Find test centers at or near this location:

2) انتخاب شهر مورد نظر برای آزمون Enter a location

Restricted Reservation Code (Optional):

3) برای ادامه کلیک کنید

قدم هشتم:

تاریخ هایی که ظرفیت باز دارند به رنگ سبز و تاریخ هایی که ظرفیتشان پر شده باشد به رنگ خاکستری به نمایش گذاشته میشوند

با انتخاب تاریخ مورد نظرتان می توانید سنتر های موجود در آن تاریخ را مشاهده کنید.

#### Find Test Centers and Dates

GRE General Test | Tehran, Tehran Province, Iran | November 2016 - December 2016 O View Your Accommodations

| By Date | By Distance |
|---------|-------------|
| Dy Dute | by Distance |

arifyise

5324.00

4.com

Sharifi

w.shar

arifyisc

visa24

NWW.SI

A WWW

w.shar

halifivi

comw

4.com

nwww

www.she

**Refine Search Results** 

507

WININ

om www

www.sh

-Sharif

com w

A.com

vww.sl

5324.0

Wisa?

24.con

com w

arifyis

.sharif

FCC.

MAN

|    | 1  | love | mbe | er 20 | 16 |    |    | 1  | )ece | mbe | er 20 | 16 |    |
|----|----|------|-----|-------|----|----|----|----|------|-----|-------|----|----|
| Su | Мо | Tu   | We  | Th    | Fr | Sa | Su | Mo | Tu   | We  | Th    | Fr | Sa |
|    |    | 1    | 2   | 3     | 4  | 5  |    |    |      |     | 1     | 2  | 3  |
| 6  | 7  | 8    | 9   | 10    | 11 | 12 | 4  | 5  | 6    | 7   | 8     | 9  | 10 |
| 13 | 14 | 15   | 16  | 17    | 18 | 19 | 11 | 12 | 13   | 14  | 15    | 16 | 17 |
| 20 | 21 | 22   | 23  | 24    | 25 | 26 | 18 | 19 | 20   | 21  | 22    | 23 | 24 |
| 27 | 28 | 29   | 30  |       |    |    | 25 | 26 | 27   | 28  | 29    | 30 | 31 |

 تاریخ هایی که ظرفیت باز دارند به رنگ سبز و تاریخ هایی که ظرفیتشان پر شده باشد به رنگ خاکستری به نمایش گذاشته میشوند

Seats available No Seats available Selected Date

Show distance in 🖲 mi 🔘 km

November 14, 2016 - Monday

December 06, 2016 - Tuesday

December 07, 2016 - Wednesday

به طور مثال تاريخ 07 دسامبر را انتخاب مي كنيم.

December 08, 2016 - Thursday

December 12, 2016 - Monday

December 13, 2016 - Tuesday

قدم نهم :

IS

3

20

بعد از انتخاب تاریخ مورد نظر بر روی گزینه Show Test Time کلیک کرده تا ساعت امتحان به نمایش در بیاید. و بعد از آن با انتخاب گزینه Register سنتر خود را برای امتحان انتخاب کنید.

| November 2016                                                                           | December 2016                                                                                                    |                                        |
|-----------------------------------------------------------------------------------------|----------------------------------------------------------------------------------------------------|----------------------------------------|
| Su Mo Tu We Th Fr Sa                                                                    | Su No Tu We Th Fr Sa                                                                                                    |                                        |
| 1 2 3 4 5                                                                               | i 1 2 3                                                                                                    |                                        |
| 6 7 8 9 10 11 1                                                                         | انتخاب تاريخ 🗾 < ٥ ٦ ٤ ٩ ١٥ د 🗧 ٤ ٢                                                                                                    |                                        |
| 13 <mark>14</mark> 15 16 17 18 1                                                        | 9 11 12 13 14 15 16 17                                                                                                    |                                        |
| 20 21 22 23 24 25 2                                                                     | 6 18 19 20 21 22 23 24                                                                                                    |                                        |
| 27 28 29 30                                                                             | 25 26 27 28 29 30 31                                                                                                    |                                        |
|                                                                                         |                                                                                                    |                                        |
| Contraunilable No                                                                       | Casta susilable Calested Data                                                                                                    |                                        |
| Seats available No                                                                      | Seats available 🧧 Selected Date                                                                                                    |                                        |
| Seats available No                                                                      | Seats available 🧧 Selected Date                                                                                                    |                                        |
| Seats available No                                                                      | Seats available E Selected Date mi 🔘 km                                                                                                    |                                        |
| Seats available No                                                                      | Seats available Selected Date<br>mi O km                                                                                                    | نمایش سنت هاء                          |
| Show distance in                                                                        | Seats available Selected Date<br>mi O km<br>ه دارای ظرفیت                                                                                                    | نمایش سنتر هاو                         |
| Seats available No                                                                      | Seats available Selected Date Selected Date ni O km                                                                                                    | نمایش سنتر هاو                         |
| Seats available No                                                                      | Seats available Selected Date<br>• mi س km<br>• مارای ظرفیت<br>al and Educational Institute - STN11618A                                                                                                    | نمایش سنتر هاو<br>1.07 mi.             |
| Seats available No<br>Show distance in<br>Marefat Culture<br>No. 25 (Marefat Bu         | Seats available Selected Date<br>mi س الم فيت<br>al and Educational Institute - STN11618A<br>ilding) Naebi Alley,, Vesale' Shirazi St, Enghelab Ave., Tehran Iran, Islamic Republic of 144676445                                                                                                    | نمایش سنتر هاو<br>1.07 mi.             |
| Show distance in Marefat Culture No. 25 (Marefat Bu Compute                             | Seats available Selected Date<br>mi س km<br>دارای ظرفیت مدارای ظرفیت دارای ظرفیت مدارای ظرفیت Al and Educational Institute - STN11618A<br>ilding) Naebi Alley,, Vesale' Shirazi St, Enghelab Ave., Tehran Iran, Islamic Republic of 144676445<br>er Directions Show Test Times                                                                                                    | <b>نمایش سنتر های</b><br>1.07 mi.      |
| Show distance in<br>Marefat Cultur<br>No. 25 (Marefat Bu<br>Compute                     | Seats available Selected Date<br>mi س mi س km<br>Seats available Selected Date<br>Selected Date<br>Selected Date<br>Set Set Selected Date<br>Set Set Selected Date<br>Set Set Selected Date<br>Set Set Selected Date<br>Set Selected Date<br>Set Set Set Set Set Set Set Set Set Set                                                                                                    | نمایش سنتر های<br>1.07 mi.             |
| Show distance in<br>Marefat Culture<br>No. 25 (Marefat Bu<br>Compute                    | Seats available Selected Date<br>mi س mi س km<br>Seats available Selected Date<br>Seats available Mr<br>Seats available Mr<br>Show Test Times Internation Internation International Institute - STN11618A<br>Show Test Times Internation International International International Institute - STN11618A<br>Show Test Times Internation Internation International International Internation International Internation International Internation International Internation International Internation Internation Internation International Internation Internation International Internation Internation Internatio Internation Internation Internatio Internation Internation I | <b>نمایش سنتر های</b><br>1.07 mi.      |
| Show distance in<br>Marefat Culture<br>No. 25 (Marefat Bu<br>Compute<br>7 NOET - STN114 | Seats available Selected Date<br>mi س mi س km<br>Seats available Selected Date<br>set and Educational Institute - STN11618A<br>ilding) Naebi Alley,, Vesale' Shirazi St, Enghelab Ave., Tehran Iran, Islamic Republic of 144676445<br>er Directions Show Test Times                                                                                                    | نمایش سنتر های<br>1.07 mi.<br>2.26 mi. |

#### فدم دهم: در این مرحله گزینه مشخص شده را انتخاب کرده و ادامه میدهیم

#### **GRE**

ivisa2.

arifyisa2

5324.com

.sharifyisa

W.sharify

arifyisa24

visa24.cor

www.shar

n www.sh

w.sharify

harifyisa

comwww

4.com ww

nwww.sh

www.sharifr

#### **Test Registration**

| arrin co. N | Test                 | GRE General Test (Computer)                       |
|-------------|----------------------|---------------------------------------------------|
| 32 W        | Test Date/Time       | Wednesday December 07, 2016 - 10:00 AM            |
| coniisa     | Test Center          | NOET (STN11497B)                                  |
| A. aritheri | Personal Information | GRE Search Service 🛛 Background Information 🗇 Tes |

Personal Information 📋 GRE Search Service 📋 Background Information 📋 Test Preparation

#### **GRE** Search Service

Participating in the GRE Search Service (the "Service") is FREE for you as a GRE test taker or someone considering graduate or business school study. The Service matches prospective graduate students with participating graduate and business schools and fellowship sponsors. If you match the recruitment profile of a participating institution/organization, you may receive information about their graduate or business programs, fellowships, financial aid opportunities, and other graduate education opportunities, and by signing up for the Service you give ETS permission to share your information with participating institutions/organizations. By opting in below you also agree that you may receive information regarding other products and services from ETS. If you participate in the Service, your background information, contact information and, if you have taken a GRE test, the broad score ranges in which your test scores fall will be added as criteria to the Service database. Information provided to / participating schools does not include individual GRE test scores. To learn more about the Service, visit www.ets.org/gre/stusearch.

Information provided to participating schools about you may include any of the following:

- · personal information address, gender, ethnic background, citizenship, native language, telephone number, and e-mail address
- educational/employment background current educational level, overall UGPA, UGPA in major, undergraduate major, years of post-graduate full-time work experience, and GRE test date
- educational objective intended graduate major field, preference of full-time or part-time graduate study, degree objective, preferred geographic region for graduate study, planned date of enrollment, and preferred method of study

Your broad GRE score bands (e.g. score ranges) in combination with undergraduate grade point average may be part of search criteria but will not be released to any participating school.

If you choose to participate in the Search Service and decide to unsubscribe at a later date, you may do so at any time by contacting GRE Search Services at greinfo@ets.org or 1-609-771-7670.

#### Preference

- Yes, I would like to register for the GRE Search Service, and agree to the above.
- No, I would prefer not to register for the service at this time.

N.Sharifivi

larifyisa?

om www

.com ww

www.sh

NW.sharif

24.com w

5324.com

com ww

fivisa24.c

15a24.con

A.com w

.sharifyis

un sharif

www.st

rifvisa2

#### قدم يازده :

## بخش نظر سنجی / اجباری به جواب دادن همه سوالات نیست و فقط به سوالات ستاره دار پاسخ بدهید.

## **Background Information**

Please respond to ALL questions. Doing so will help graduate schools find you if you are participating in the GRE<sup>®</sup> Search Service. Completed information will be used to determine suitability for inclusion in analysis samples, score interpretation data, group statistics, and research studies. Note: Individual responses are not communicated to any institution or agency if you do not participate in the GRE Search Service.

\* Of what country are you a citizen?

Iran, Islamic Republic of

\* Educational Status at the time you take the GRE test:

Other

- \* Do you communicate better (or as well) in English than in any other language?
- Yes
- No

What is your native Language?

What is/are your reason(s) for taking the GRE test(s)? (Select all that apply.) General:

- Admission to graduate or business school (e.g., M.A., M.B.A., Ph.D.)
- Fellowship/scholarship application requirement
- Undergraduate program exit requirement
- Practice
- Other

قدم دوازده : بازبینی مشخصات سنتر و تاریخ انتخابی قبل از پرداخت . دقت نمایید که تمام موارد مطابق با درخواست شما باشد

GRE GRE

WW.S

com W

WIN

## **Checkout - Review Before You Pay**

#### Test Registration and Services

| Testing Program | Product               | Product Information                                                                                                    | Price    |
|-----------------|-----------------------|----------------------------------------------------------------------------------------------------|----------|
| GRE             | GRE Test Registration | <b>GRE General Test (Computer )</b><br>Test Date/Time: Wednesday December 7, 2016 - 10:00 AM<br>Test Center: NOET (STN11497B) | \$205.00 |

**Total Amount:** 

N

6

\$205.00

Pay Now

ann sh

-NWW

قدم سیزده : در این مرحله فقط با کلیک بر روی گزینه Continueادامه دهید. نکته : بر روی قسمت Payment Method به هیچ عنوان کلیک نکنید.

![](_page_14_Picture_1.jpeg)

57

NV.S

Vic

NIN

58.

201

DAC

in Tr

#### **ETS Checkout**

| Payment Detai | ils   |         |      |        |        |       |        |           |        |           |      |          | Contact/Shipping Infor | mation |                       |
|---------------|-------|---------|------|--------|--------|-------|--------|-----------|--------|-----------|------|----------|------------------------|--------|-----------------------|
| Product       | Qty   | PI      | rice | City 1 | Гах    | Count | y Tax  | District  | Tax    | State Tax | Tax  | Amount   | First Name:            |        |                       |
| General Test  | 1     | 205.0   | 0 00 | .00    | 0      | .00   | C      | 0.00      | 0.     | .00       | 0.00 | 205.00   | Last Name:             |        |                       |
| 22            |       |         |      |        |        |       |        |           |        |           |      | 12.1212  | Company:               |        |                       |
| Tax           |       |         |      |        |        |       |        |           |        |           |      | 0.00     | Street Address 1:      |        |                       |
|               |       |         |      |        |        |       |        |           |        |           |      | 205.00   | Street Address 2:      |        |                       |
| currency      |       |         |      |        |        |       |        |           |        |           |      | 050      | Country:               |        | IR                    |
|               |       |         |      |        |        |       |        |           |        |           |      |          | City:                  |        | Tehran                |
|               |       |         |      |        |        |       |        |           |        |           |      |          | State:                 |        |                       |
|               |       |         |      |        |        |       |        |           |        |           |      |          | Postal Code:           |        |                       |
|               |       |         |      |        |        |       |        |           |        |           |      |          | Phone Number:          |        |                       |
|               |       |         |      |        |        |       |        |           |        |           |      |          | Email Address:         |        |                       |
| Pay with      | a Sh  | harifVi | sa24 | Serv   | ice    |       |        |           |        |           |      |          |                        | ۲      |                       |
| Have fund     | ds tr | ansfe   | rred | direc  | tly fi | om yo | ur bai | nk accour | nt. No | ote: Mus  | t be | a US Bar | ık.                    |        | Z12 State State State |
| Pay using     | Pave  | Pal     |      | V      | What   |       | 212    |           |        |           |      |          |                        |        | PayPal                |

Continue

## قدم چهارده: در این مرحله اگر از سفارش خود اطمینان دارید کد امنیتی را تایپ کرده و بر روی کلمه Buy کلیک کرده و منتظر بمانید تا به صفحه رسید بروید.

SIGN OUT | MY GRE ACCOUNT | STORE | CONTACT US | FAQs

# GRE.

### FOR TEST TAKERS

Buy

A Thank You screen with your confirmation number will be displayed after the successful submission of your payment. If you do not see the Thank You screen, your registration is not complete and you will need to contact <u>GRE Services</u> for assistance.

Type the code shown

![](_page_15_Picture_6.jpeg)

لطفا تنها یک بار کلیک کرده و تا نشان دادن صفحه رسید، منتظر بمانید. کد امنیتی را به دقت وارد نمایید

Processing - please wait.

If a receipt page is not displayed within 2 minutes, please contact 609 771 7670 to confirm the status of your order. Do not attempt to resubmit your payment.

## قدم پانزده <u>:</u> پرداخت شما با موفقیت انجام شده و می توانید از قسمت view Details پرینت ثبت نامی خود را بگیرید.

ifvisc

# 

WW.SI

-om W

MIN

## **Order Details**

#### Order Number: 6942192

Order Date: Saturday, November 12, 2016 Test Registration and Services

om ww

WWW-

ww.sha

| Testing Program | Product               | Product Information                                                                                                    | Actions      | Price    |
|-----------------|-----------------------|----------------------------------------------------------------------------------------------------|--------------|----------|
| GRE             | GRE Test Registration | GRE General Test (Computer )<br>Test Date/Time: Wednesday December 7, 2016 - 10:00 AM<br>Test Center: NOET (STN11497B) | View Details | \$205.00 |

#### Amount Paid: \$205.00

MALS

ifvisai

Payment Type : Credit Card (xxxx-xxxx-2665)

MANA

532.A.CC

evisa2

MA

166

com

MIN'N.